# **Performance Evaluation**

## Reviewing supervisors guide to acknowledging performance evaluation

## **General Information**

Steps to completing the evaluation:

1. Complete the Plan

Enter last periods goals

#### 2. Complete the Supervisors Evaluation

Rate Job Success Factors

Rate last periods goals

Enter future goals

Attachments - optional

3. Employee Acknowledgement, Review, Feedback

Review rating on job success factors

Review rating on last periods goals

Review future goals

4. Reviewing Officer Acknowledgement

Reminder – each module has it's own top tool bar color.

Blue – Applicant Tracking

Orange – Position Management

Green – Employee Portal

### Logging In

Hiring Managers Log in: https://employment.blinn.edu/hr/sessions/new

Log in with your network username and password. If you do not remember these credentials, you may contact the help desk at extension 4357.

| 1 You have been logged out of the system |                      |       | ×. |
|------------------------------------------|----------------------|-------|----|
|                                          | Blinn College        | y     |    |
|                                          | Username<br>Password |       |    |
|                                          | 5                    | Login |    |

On the right hand side click on Go to Employee Portal

|                                           |      |          |            |                  |            |      | (nbox) PeopleAdmin<br>Watch tep                            |
|-------------------------------------------|------|----------|------------|------------------|------------|------|------------------------------------------------------------|
|                                           | Home | Postings | Applicants | Hiring Proposals | My Profile | Help | Go to Employee Portal                                      |
|                                           |      |          |            |                  |            |      | Sara Pohl, yeu have 0 messages. Human Resources 🖃 C logout |
| Welcome to your Online Recruitment System |      |          |            |                  |            |      |                                                            |

Once on the employee portal, you will see under the description "Reviewing Officer Acknowledgement", click on the view tab to the right.

| <ul> <li>My Reviews</li> <li>My Employees' Reviews</li> </ul> | - Your Action Items                             |                                   |            |           |        |
|---------------------------------------------------------------|-------------------------------------------------|-----------------------------------|------------|-----------|--------|
|                                                               | Item -                                          | Description =                     | Due Date - | Status -  | Action |
|                                                               | 2013 Annual Review - Non Exempt for Carol Estes | Reviewing Officer Acknowledgement | n/a        | Available | Verw   |
|                                                               |                                                 |                                   |            |           |        |

You will be able to review the ratings on each of the established job success factors. If you scroll to the bottom, you will see the rating on the employees last periods goals and review your future goals.

| and an Owner from the State Court | 2013 Annual Review - Non Exempt                                                                                                    |                                                         | Overall Rating: Level 4 (EE) Exceeds Expecta                                 |
|-----------------------------------|----------------------------------------------------------------------------------------------------|---------------------------------------------------------|------------------------------------------------------------------------------|
| Supervisor<br>Marie Kirby         | Evaluation Type: Focal<br>Program Timeframe: 05/01/13 to -<br>Co-reviewer: Sara Pohl                                                                                                    | Review Status:<br>Last Updated:<br>Last Completed Step: | Ocen<br>November 19, 2013 12:34<br>Complete Supervisor Evaluation            |
| Overview                          |                                                                                                    | Next Step:                                              | Emplotyee Acknowledge Review Feedback                                        |
| Plan                              | Companying an Exceloration                                                                                                    |                                                         |                                                                              |
| Supervisor Evaluation             | Supervisor Evaluation for Gash Estes                                                                                                    |                                                         | ACOU                                                                         |
| Progress Notes                    | Your manager should have already reviewed this feedback with you. Please ensure                                                                                                    | hat the document adequately reflects your understa      | anding of their feedback. If you feet otherwise, feet free to enter comments |
| Approvals & Acknowledgements      | into this task and dispute the evaluation. HR will take up the matter with you.                                                                                                    |                                                         |                                                                              |
| S My Reviews                      | Job Success Factors                                                                                                    |                                                         |                                                                              |
|                                   |                                                                                                    |                                                         |                                                                              |
|                                   | Name:                                                                                                    |                                                         |                                                                              |
|                                   |                                                                                                    |                                                         |                                                                              |
|                                   | QUALITY OF WORK                                                                                                    |                                                         |                                                                              |
|                                   | QUALITY OF WORK Description: Strives for effective, efficient, high quality performance in self and department; delive                                                                                             | rs accurate and timely results' responds to and take    | es initiative to enact ongoing improvements: expresses desire for growth     |
|                                   | QUALITY OF WORK<br>Description:<br>Strives for effective, efficient, high quality performance in self and department; delive<br>development; and learning; molivated and self-starter                              | ers accurate and timely results; responds to and tak    | es initiative to enact ongoing improvements; expresses desire for growth,    |
|                                   | QUALITY OF WORK Description: Strives for effective, efficient, high quality performance in self and department, delivid evelopment, and learning; motivated and self-starter Rating Level 3 (ME) Meets Expectation | ins accurate and timely results; responds to and tak    | initiative to enact ongoing improvements; expresses desire for growth,       |

#### Last periods goals and your rating

| To develop, implement and update procedures for the departmental handbook.                       |
|--------------------------------------------------------------------------------------------------|
| Measure of Success:                                                                              |
| Successfully implement and the department is utilizing the handbook.                             |
| Rating<br>Level 3 (ME) Meets Expectation                                                         |
| Comments<br>Handbook was developed and implement on time and is working well for the department. |

#### Future goals

| F        | Future Goals                                                                                                    |
|----------|----------------------------------------------------------------------------------------------------|
| IN<br>re | NSTRUCTIONS: Enter the performance goats for the next period to be evaluated. Individual goats and objectives should align with those of the department and the campus. Progress toward meeting these goats will be viewed at the time of the next evaluation. |
|          | Future Goal                                                                                                    |
|          | Assist in preparing for the upcoming SACS reaffirmation visit.                                                                                                    |
|          | Measure of Success                                                                                                    |
|          | Provide information and meet deadlines.                                                                                                    |

Acknowledge - by clicking the **acknowledge** button, you are stating that you have reviewed this appraisal. If you wish to leave comments you may do so in the **comment** box.

| Comment |                         |
|---------|-------------------------|
|         |                         |
|         |                         |
|         |                         |
|         | C Dispute C Acknowledge |
|         |                         |